## Tarvittavan osan kaappaaminen videolta

Valitse haluttu osa videota ja tallenna se uutena videotiedostona.

- Alkuperäinen video säilyy sijainnissaan.
- 1 Valitse toistotila.

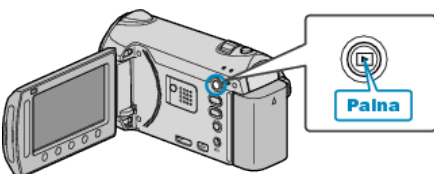

2 Valitse videotila.

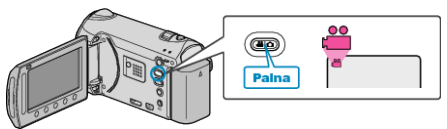

3 Avaa valikko koskettamalla 🗐.

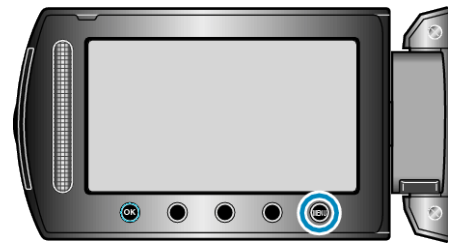

4 Valitse "EDIT" ja kosketa 👀.

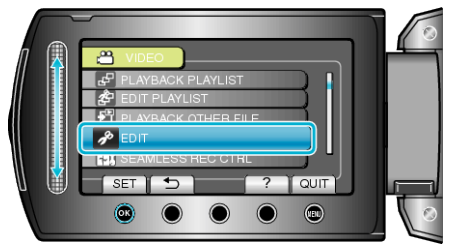

5 Valitse "TRIMMING" ja kosketa .

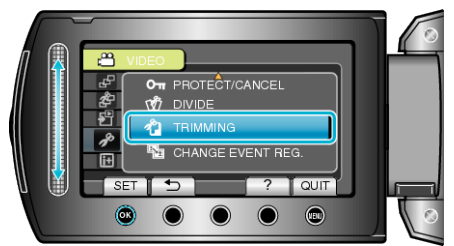

6 Valitse haluamasi video ja kosketa 👀.

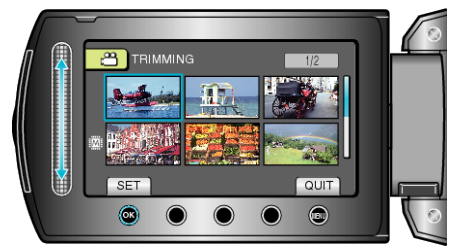

• Valitun videon toisto alkaa.

7 Kosketa ikeskeyttääksesi toiston, kosketa sitten "SET" määrittääksesi aloituspisteen.

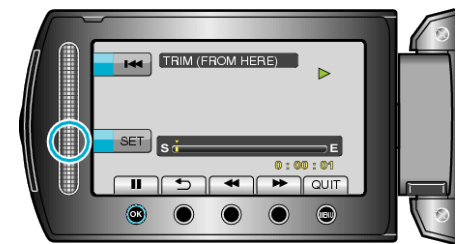

- Kosketa 🛞 jatkaaksesi toistoa.
- 8 Kosketa ⊛ keskeyttääksesi toiston, kosketa sitten "SET" määrittääksesi kopioinnin loppupisteen.

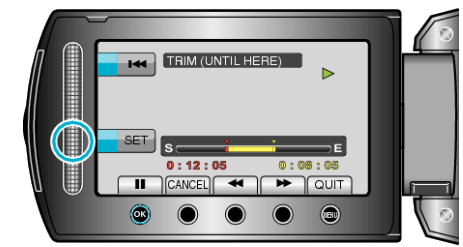

- Nollataksesi aloituspisteen kosketa CANCEL.
- 9 Valitse "CAPTURE TRIMMED FILE" ja kosketa .

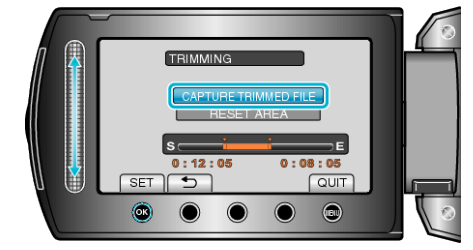

## 10 Valitse "YES" ja kosketa 👀

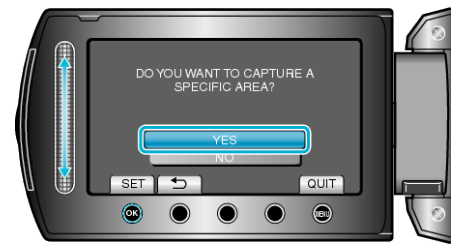

- Kosketa kopioinnin jälkeen 🐵.
- Kun kopiointi on valmis, kopioitu tiedosto lisätään hakemistonäyttöön.
- Poistuaksesi näytöstä kosketa 🗐.
- HUOMAUTUS:
- Jakokohta saattaa poiketa hieman valitusta kohtauksesta.